[Stand 17.07.2024]

### Table of contents

| Log in to Security System Self Service Portal                             | 2  |
|---------------------------------------------------------------------------|----|
| Request for an external entry permission                                  | 4  |
| Extension of an external entry permission (individual application)        | 12 |
| Extension of an external entry permission (multiple application)          | 18 |
| Report lost of an external entry permission                               | 25 |
| Overview of entry permits/parking cards                                   | 30 |
| Application status of entry permission                                    | 31 |
| Status of permission                                                      | 31 |
| Entry permit is no longer required or is requested                        | 32 |
| Application for a designated special quota (temporary)                    | 33 |
| Request for ab external entry permission via the designated special quota | 37 |
| Apply for a parking permission                                            | 46 |
| Parking area                                                              | 54 |

[Stand 17.07.2024]

#### Log in to Security System Self Service Portal

After a dispatcher has been created, he or she automatically receives a registration e-mail. If you follow the instructions in this registration email, you will gain access to the "Security Systems" portal.

#### Step 1 Click Sign In with Single Sign-On

To do this, open the link:

Site Ludwigshafen - Smart ID Self-Service (basf.com)

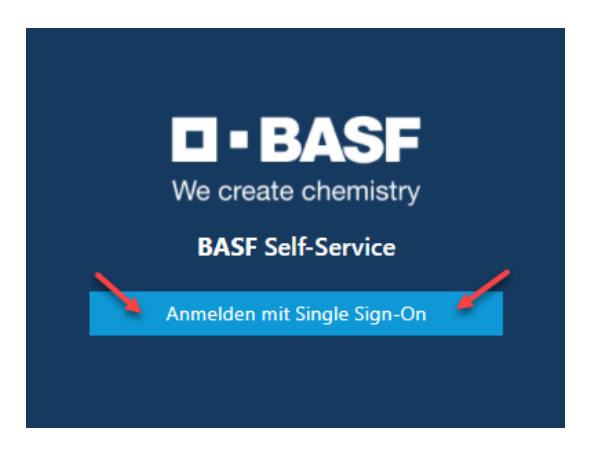

#### Step 2

Click on "External Identities Two-Step Verification"

| Vec create chemistry |                                                  |                                              |
|----------------------|--------------------------------------------------|----------------------------------------------|
| er                   | BASF User Sign in (for<br>nployees and partners) | External Identities<br>Two-Step-Verification |
|                      |                                                  | J. LOGIN<br>/ (*****                         |
|                      |                                                  |                                              |
| flash_on             | group                                            | settings                                     |

Technical hotline: In case of application errors or questions, please contact the IS Service Desk for Security System at 49 621 60 77577 (selection 2)

[Stand 17.07.2024]

#### Step 3

You will now receive a "One Time Password" via e-mail.

Please note: The One Time Password is valid for 3 minutes.

### Your One Time Password

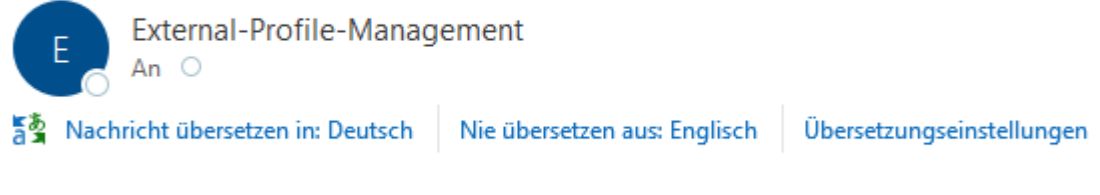

Please use the following One Time Password to login: 388752

#### Step 4

Enter the One Time Password. Then click on "Sign in".

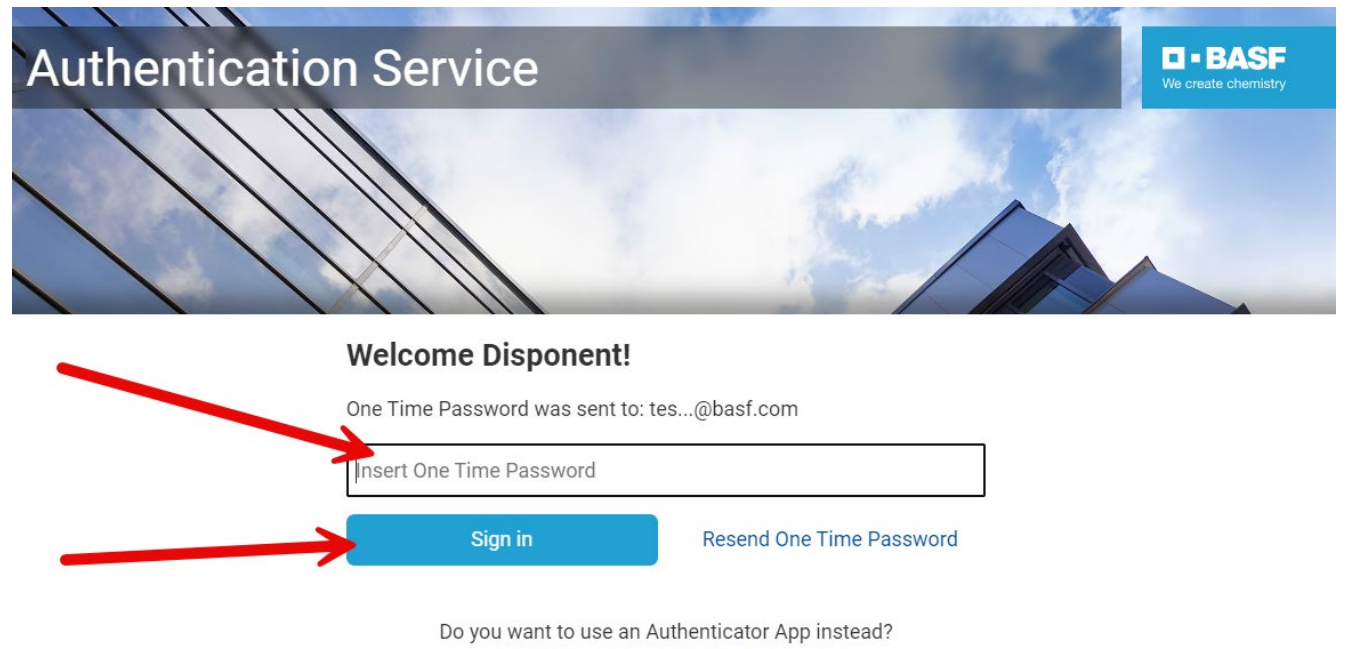

Register to activate an Authenticator App

[Stand 17.07.2024]

#### Request for an external entry permission

Log in to the portal "Security System" – Site Ludwigshafen  $\rightarrow$  See instructions

#### Step 1

Click on the "Companies" button.

| We           | • BASF BASF <                                         |                             | Lohmar-Testerinneu Sonja    | ⊕ <u>English</u> <u>Sign out</u> () |
|--------------|-------------------------------------------------------|-----------------------------|-----------------------------|-------------------------------------|
| Ø            | Dashboard                                             | Contingent external entries |                             | <b>Possible actions</b>             |
| <sup>-</sup> | Cards                                                 | Creation date               |                             |                                     |
|              |                                                       | May 16, 2024 6:23 AM        |                             | Ë                                   |
| Lil .        | Companies 🗖                                           | Modifcation date            |                             |                                     |
|              |                                                       | July 3, 2024 4:30 PM        |                             | Ô                                   |
|              | Entry quotas for companies<br>Linked companies of the | Quota-Data                  |                             |                                     |
|              | dispatcher                                            | Contingent ID               | Quota type                  |                                     |
|              | Permissions of linked companies                       | Q00283                      | Contingent external entries |                                     |
|              |                                                       | Allocation                  |                             |                                     |
|              |                                                       | Kontraktor                  |                             |                                     |
|              | Identities                                            | CompanyCode                 | Company Code Text           |                                     |
| İ            | Visits                                                | 0001                        | BASF SE                     |                                     |
|              | Existing contract relations                           | Car-Quantity                | Used Quantity               |                                     |
| £            | Info                                                  | 9                           | 9                           |                                     |

[Stand 17.07.2024]

#### Step 1a

If you are a dispatcher for several companies, the screen looks like this.

Click on "Entry quotas for companies"

| We          | • BASF BASF <                                                                                                    |                            |                                    |                                    | Lohmar-Testerinneu Sonja | ) English | <u>Sign out</u> ( |
|-------------|----------------------------------------------------------------------------------------------------|----------------------------|------------------------------------|------------------------------------|--------------------------|-----------|-------------------|
| 0           | Dashboard<br>Cards                                                                                                    | Companies                  |                                    |                                    |                          |           |                   |
| <u>I</u>    | <b>Companies</b><br>Entry quotas for companies<br>Linked companies of the<br>dispatcher<br>Permissions of linked companies | Entry quotas for companies | Linked companies of the dispatcher | Permissions of linked<br>companies |                          |           |                   |
| 。<br>第<br>8 | Identities<br>Visits<br>Existing contract relations<br>Info                                                                |                            |                                    |                                    |                          |           |                   |

#### And now click on the desired company

|           | •BASF BASF <                    |                               |              |               |                           | Lohmar-Testerinneu Son | ia ⊕English <u>Sign out</u> () |
|-----------|---------------------------------|-------------------------------|--------------|---------------|---------------------------|------------------------|--------------------------------|
| Ø         | Dashboard                       | Entry quotas for o            | companies (  | 3 results)    |                           | Q Search               | (W so 1                        |
|           | Cards                           | Company Name                  | Car-Quantity | Used Quantity | Car-Special entry permits | Used special entries   | Special entry valid to         |
| Ē         | Companies                       | Adler Mannheim GmbH NEU       | 9            | 9             | 2                         | 1                      | 07/29/2024                     |
|           |                                 | Eisbären Berlin Lohmar        | 3            | 2             | 2                         | 1                      | 12/31/2024                     |
|           | Entry quotas for companies      | Test-Digitaleinfahrten Reimer | 3            | 1             | 1                         | 0                      |                                |
|           | Linked companies of the         |                               |              |               |                           |                        |                                |
|           | Permissions of linked companies |                               |              |               |                           |                        |                                |
|           |                                 |                               |              |               |                           |                        |                                |
| <u>ېچ</u> | Identities                      |                               |              |               |                           |                        |                                |
| İ         | Visits                          |                               |              |               |                           |                        |                                |
|           | Existing contract relations     |                               |              |               |                           |                        |                                |
| ß         | Info                            |                               |              |               |                           |                        |                                |

[Stand 17.07.2024]

#### Step 2

Click on "Possible actions"

Click on "Request ext. entry permission"

| ■•BASF BASF <                   |                             | Lohmar-Testerinneu Sonja  ⊕ English <u>Sign out</u> ① |
|---------------------------------|-----------------------------|-------------------------------------------------------|
| Ø Dashboard                     | Contingent external entries | Possible actions                                      |
| - Cards                         | Creation date               | Access authorisation assigned External                |
|                                 | May 16, 2024 6:23 AM        | Assign parking permit External                        |
| <b></b> Companies               | Modifcation date            | Apply for entry permit via special quota              |
|                                 | July 3, 2024 4:30 PM        | Extend entry permit in batch                          |
| Entry quotas for companies      | Quota-Data                  | Apply for special quota                               |
| dispatcher                      | Contingent ID               | Quota type                                            |
| Permissions of linked companies | Q00283                      | Contingent external entries                           |
|                                 | Allocation                  |                                                       |
|                                 | Kontraktor                  |                                                       |

#### Step 3

Information about the company can be found at the top.

In the "Company code" field, please click to select the client for whom your company carries out work for which an entry permission is required.

| The entry permit is issued to the contractual partner (contractor, tenant, site partner, authority) of BASF.<br>The entrance can be used by both the applying company itself and the subcontractor employed. The administration is the responsibility of BASF's contractual partner. |   |
|----------------------------------------------------------------------------------------------------|---|
| The entrance can be used by both the applying company itself and the subcontractor employed. The administration is the responsibility of BASE's contractual partner.                                                                                                    |   |
|                                                                                                    |   |
| Company data                                                                                                    |   |
| Company Id Company Name                                                                                                    |   |
| T142 Adler Mannheim GmbH NEU                                                                                                    |   |
| Allocation                                                                                                    |   |
| Kontraktor                                                                                                    |   |
| Company Code Text                                                                                                    |   |
|                                                                                                    | ~ |

[Stand 17.07.2024]

| BASF Digital Sol. GmbH    |
|---------------------------|
| BASF Gastronomie GmbH     |
| BASF Jobmarkt GmbH        |
| BASF Logistics GmbH       |
| BASF Stationary Energy    |
| BASF Plant Science Comp.  |
| BASESE                    |
| BASF Stiftung             |
| BASF Venture Capital GmbH |
| BASF Wohnen + Bauen GmbH  |
| Chemovator GmbH           |
| trinamiX GmbH             |
| BASF Renewable Energy     |
| BASF Dig. Site Ser. GmbH  |

#### Below the drop-down field you will find information on the contingent.

| Quota Data                                                                                  |                      |
|---------------------------------------------------------------------------------------------|----------------------|
|                                                                                             |                      |
| The quota applies to the vehicle type "car" and is calculated using an implemented formula. |                      |
| Car-Quantity                                                                                | Used Quantity        |
| 9                                                                                           |                      |
| Car-Special entry permits                                                                   | Used special entries |
|                                                                                             |                      |

**Step 4** Fill in the fields: -Number of cars -Number of other vehicles

The filling of both fields is mandatory.

For example, if you do not want to order an entry permit for "Other vehicles", please enter a 0.

[Stand 17.07.2024]

#### Access authorisation assigned External > Data entry

| Ve | hic | le t | /pe |
|----|-----|------|-----|

Please enter here how many car entry permits (via special contingent) you would like to apply for.

Please note that the number of car entry permits requested must not exceed the quota size (see above).

Car = Up to 2.8 tonnes / according to registration certificate part 1 - field F.2

Other vehicle = greater than 2.8 tonnes / according to registration certificate part 1 - field F.2

Please enter 0 if you do not want to order an entry permit for this vehicle type.

| Number car            |   |  |  |
|-----------------------|---|--|--|
|                       | × |  |  |
| Number other vehicles |   |  |  |
| × .                   |   |  |  |

**Step 5** Fill in the fields: -Valid from -Valid until

The filling of both fields is mandatory.

**Please note**: If your company - for example - already has 3 entry permits that are valid until 30.09.2025, apply for the new entry permits please with the same fixed-term date..

| Validity                                                                 |                                   |   |   |
|--------------------------------------------------------------------------|-----------------------------------|---|---|
|                                                                          |                                   |   |   |
| Entry permits are valid for a maximum of 1 year (please round up to the  | end of the month).                |   |   |
| If your company already has entry permits, the duration must be adjusted | ed to the existing entry permits. |   |   |
| Valid from                                                               | Valid to                          | / |   |
|                                                                          |                                   |   | Ö |

[Stand 17.07.2024]

#### Step 6

Filling in the field "Telephone AS" is a mandatory fiel

| Applicant                                                                                                    |  |  |  |  |  |  |
|----------------------------------------------------------------------------------------------------|--|--|--|--|--|--|
|                                                                                                    |  |  |  |  |  |  |
| ANY dispatcher registered in the system (identities / overview of registered dispatchers) can act as an applicant. |  |  |  |  |  |  |
|                                                                                                    |  |  |  |  |  |  |
| Last name of applicant (AS)                                                                                        |  |  |  |  |  |  |
| Lohmar-Testerinneu                                                                                                 |  |  |  |  |  |  |
| First name of applicant (AS)                                                                                       |  |  |  |  |  |  |
| Sonja                                                                                                    |  |  |  |  |  |  |
| EmailApplicant                                                                                                    |  |  |  |  |  |  |
| secsysdisponentqual@gmx.de                                                                                         |  |  |  |  |  |  |
| Phone (AS)                                                                                                    |  |  |  |  |  |  |
|                                                                                                    |  |  |  |  |  |  |

[Stand 17.07.2024]

#### Step 7

The filling of the 4 fields "Pickup" is voluntary.

# **Please note:** If the dispatcher (applicant) wants to pick up the requested entry permit(s) himself, he must also be registered as the collector by name.

| Collector                                                                                                    |  |  |  |  |  |
|----------------------------------------------------------------------------------------------------|--|--|--|--|--|
|                                                                                                    |  |  |  |  |  |
| The entry permit(s) can only be collected by the person(s) specified here.                                                      |  |  |  |  |  |
| If no person is specified, the collection may only be carried out by a person who is directly employed by the applying company. |  |  |  |  |  |
| The person must be in possession of a valid permanent identity pass and present it upon collection.                             |  |  |  |  |  |
|                                                                                                    |  |  |  |  |  |
| Collector 1                                                                                                    |  |  |  |  |  |
|                                                                                                    |  |  |  |  |  |
| Collector 2                                                                                                    |  |  |  |  |  |
| ·                                                                                                    |  |  |  |  |  |
| Collector 3                                                                                                    |  |  |  |  |  |
|                                                                                                    |  |  |  |  |  |
| Collector 4                                                                                                    |  |  |  |  |  |
|                                                                                                    |  |  |  |  |  |

#### Step 8

Filling in the "Comment" field is voluntary. This comment can be viewed by the approvers and site security.

| Other            |   |  |  |
|------------------|---|--|--|
| Comment          | / |  |  |
|                  |   |  |  |
|                  |   |  |  |
| Max. length 2000 |   |  |  |

[Stand 17.07.2024]

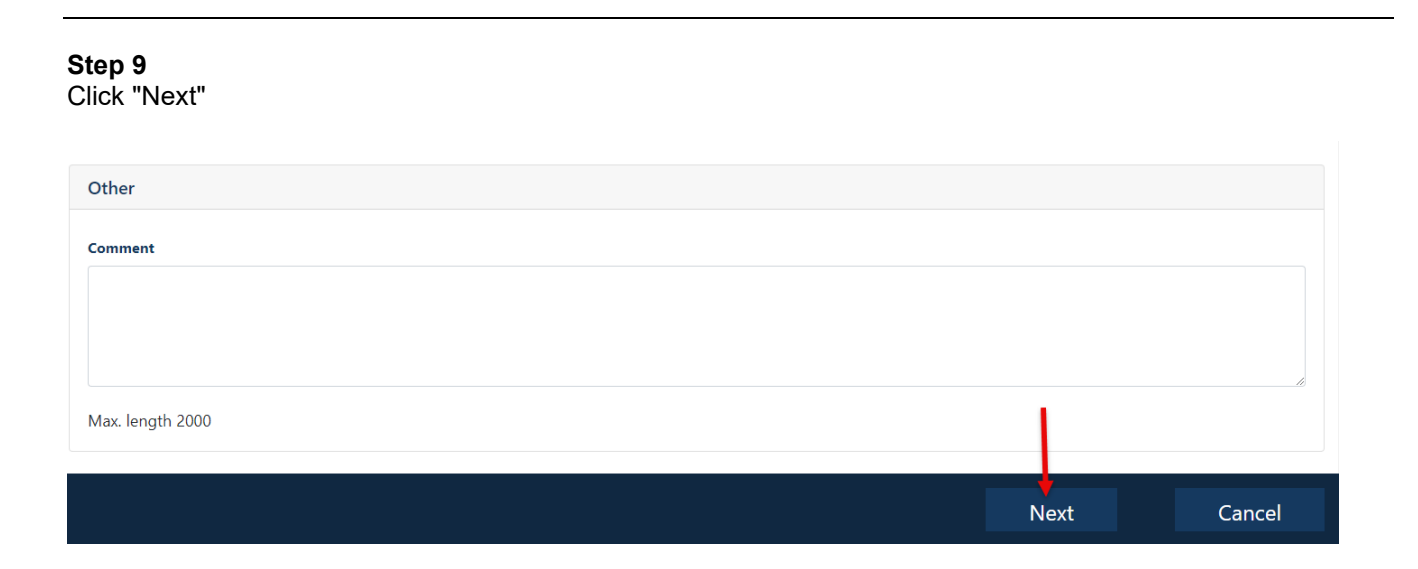

#### Other information

The approver team will now receive an email informing them that a request has been submitted for assessment.

If the approver team approves the request, the site security driveway management team receives the request for further processing.

If entry permits have been approved by both bodies, all dispatchers stored with a company will receive an information email.

If entry permits have been rejected by a body, all dispatchers stored with a company will receive an information email with a reason.

[Stand 17.07.2024]

#### Extension of an external entry permission (individual application)

Log in to Security System  $\rightarrow$  <u>See instructions</u>.

#### Step 1

Click on "Companies" Click on "Existing Entry or Parking Authorizations"

| <b>BASF</b> BASF <                                                  |                            |                                       |                                    |
|---------------------------------------------------------------------|----------------------------|---------------------------------------|------------------------------------|
| <ul><li>Dashboard</li><li>Cards</li></ul>                           | Companies                  |                                       |                                    |
| Companies                                                           | Entry quotas for companies | Linked companies of the<br>dispatcher | Permissions of linked<br>companies |
| Entry quotas for companies<br>Linked companies of the<br>dispatcher |                            |                                       |                                    |
| Permissions of linked companies                                     |                            |                                       |                                    |

#### Step 2

The overview looks like this.

| Ø  | Dashboard                                             | Permiss                          | ions of       | linked com             | panies (12 / 26 results) |                       |                 |            | [          |                          |
|----|-------------------------------------------------------|----------------------------------|---------------|------------------------|--------------------------|-----------------------|-----------------|------------|------------|--------------------------|
|    | Cards                                                 | Company Name                     | Company<br>Id | Entry permit<br>number | Application status       | Entry permit<br>state | Vehicle<br>type | Valid from | Valid to   | Authorisation<br>group   |
| ĿŊ | <b>I</b> Companies                                    | <b>Eisbären</b> Berlin<br>Lohmar | T236          | PAR70001               | Approved                 | Aktiv &<br>Gedruckt   |                 | 05/23/2024 | 12/31/2099 | Parking card             |
|    | Entry quotas for companies<br>Linked companies of the | <b>Eisbären</b> Berlin<br>Lohmar | T236          | EIN50058               | Approved                 | Aktiv &<br>Gedruckt   | PKW             | 05/27/2024 | 04/30/2025 | Entry permit<br>external |
|    | dispatcher<br>Permissions of linked                   | <b>Eisbären</b> Berlin<br>Lohmar | T236          | EIN50059               | Approved                 | Aktiv &<br>Gedruckt   | Sonstige        | 05/29/2024 | 08/30/2024 | Entry permit<br>external |
|    | companies                                             | <b>Eisbären</b> Berlin<br>Lohmar | T236          | EIN50066               | Approved                 | Aktiv &<br>Gedruckt   | PKW             | 06/04/2024 | 12/31/2024 | Special quota            |

[Stand 17.07.2024]

#### Step 3

Mark the desired entry permit by clicking on it.

| Entry permit external    | Possible actions       |
|--------------------------|------------------------|
| Application status       | Entry permit state     |
| Approved                 | Aktiv & Gedruckt       |
| Entry permit number      | Version                |
| EIN50058                 | 10                     |
| Creation date            | Modifcation date       |
| May 27, 2024 10:00 AM    | June 18, 2024 10:37 AM |
| Old Permission Returned? |                        |
| Company data             |                        |
| Company Id               | Company Name           |
| T236                     | Eisbären Berlin Lohmar |

#### Step 4

Click on "Possible actions" Click on "Ext. Extend Entry Permit"

| Entry permit external  | <i>Possible actions ∕ P</i>                              |
|------------------------|----------------------------------------------------------|
| Application status     | Entry permit state Ext. Block entry permit/parking card  |
| Approved               | Aktiv & Gedruckt Access authorisation extention external |
| Entry permit number    | Version                                                  |
| EIN50054               | 0                                                        |
| Creation date          | Modifcation date                                         |
| June 14, 2024 10:03 AM | June 14, 2024 10:23 AM                                   |

[Stand 17.07.2024]

#### Step 5

In the upper part, information about the company and contingent is listed. Scroll down to the part "Validity"

| Access authorisation extention external > New valid to                                                       |                                                                                  |  |  |  |  |  |
|----------------------------------------------------------------------------------------------------|----------------------------------------------------------------------------------|--|--|--|--|--|
| The entry permit is issued to the contractual partner (contractor, tenant, site partner, authority) of BASF. |                                                                                  |  |  |  |  |  |
| Company data                                                                                                 | mpioyed. The administration is the responsibility of BASE's contractual partner. |  |  |  |  |  |
| Company Id Company Name                                                                                      |                                                                                  |  |  |  |  |  |
| T236                                                                                                    | Eisbären Berlin Lohmar                                                           |  |  |  |  |  |
| Quota Data                                                                                                   |                                                                                  |  |  |  |  |  |
| The quota applies to the vehicle type "car" and is calculated using an implemented formula.                  |                                                                                  |  |  |  |  |  |
| Car-Quantity Used Quantity                                                                                   |                                                                                  |  |  |  |  |  |
| 3                                                                                                    | 2                                                                                |  |  |  |  |  |
| Car-Special entry permits                                                                                    | Used special entries                                                             |  |  |  |  |  |
| 2 1                                                                                                    |                                                                                  |  |  |  |  |  |

[Stand 17.07.2024]

#### Step 6

Fill in the field -Valid until

**Please note:** If your company - for example - already has 3 entry permits that are valid until 30.09.2025, apply for the new entry permits

please with the same fixed-term date. The Site Security team reserves the right to adjust the fixed-term date during the final processing.

| Validity                                                                                                |   |
|----------------------------------------------------------------------------------------------------|---|
| Entry permits are valid for a maximum of 1 year (please round up to the end of the month).              |   |
| If your company already has entry permits, the duration must be adjusted to the existing entry permits. |   |
|                                                                                                    |   |
| New expiry date                                                                                         | Ö |

#### Step 7

Filling in the field "Telephone AS" is mandatory.

| Applicant                                                                                                    |  |  |  |  |  |
|----------------------------------------------------------------------------------------------------|--|--|--|--|--|
| ANY dispatcher registered in the system (identities / overview of registered dispatchers) can act as an applicant. |  |  |  |  |  |
| Last name of applicant (AS)                                                                                        |  |  |  |  |  |
| Lohmar-Testerinneu                                                                                                 |  |  |  |  |  |
| First name of applicant (AS)                                                                                       |  |  |  |  |  |
| Sonja                                                                                                    |  |  |  |  |  |
| EmailApplicant                                                                                                    |  |  |  |  |  |
| secsysdisponentqual@gmx.de                                                                                         |  |  |  |  |  |
| Phone (AS)                                                                                                    |  |  |  |  |  |
|                                                                                                    |  |  |  |  |  |

[Stand 17.07.2024]

#### Step 8

The filling of the 4 fields "Pickup" is voluntary.

**Please note:** If the dispatcher (applicant) wants to pick up the requested entry permit(s) himself, he must also be registered as the collector by name.

| Collector                                                                                                    |  |  |  |  |  |
|----------------------------------------------------------------------------------------------------|--|--|--|--|--|
|                                                                                                    |  |  |  |  |  |
| The entry permit(s) can only be collected by the person(s) specified here.                                                      |  |  |  |  |  |
| If no person is specified, the collection may only be carried out by a person who is directly employed by the applying company. |  |  |  |  |  |
| The person must be in possession of a valid permanent identity pass and present it upon collection.                             |  |  |  |  |  |
|                                                                                                    |  |  |  |  |  |
| Collector 1                                                                                                    |  |  |  |  |  |
|                                                                                                    |  |  |  |  |  |
| Collector 2                                                                                                    |  |  |  |  |  |
|                                                                                                    |  |  |  |  |  |
| Collector 3                                                                                                    |  |  |  |  |  |
|                                                                                                    |  |  |  |  |  |
| Collector 4                                                                                                    |  |  |  |  |  |
| <b></b>                                                                                                    |  |  |  |  |  |
|                                                                                                    |  |  |  |  |  |

#### Step 9

Filling in the "Comment" field is voluntary. This comment can be viewed by the approvers and site security.

| Other            |   |  |  |
|------------------|---|--|--|
| Comment          | / |  |  |
|                  |   |  |  |
|                  |   |  |  |
| Max longth 2000  |   |  |  |
| Max. length 2000 |   |  |  |

### Step

Click "Next"

[Stand 17.07.2024]

| Uther           |  |      |        |
|-----------------|--|------|--------|
| Comment         |  |      |        |
|                 |  |      |        |
|                 |  |      |        |
| fax length 2000 |  |      | li     |
| nux rengti 2000 |  | _    |        |
|                 |  | Novt | Cancol |

#### Other information

The approver team will now receive an email informing them that a request has been submitted for assessment.

If the approver team approves the request, the site security driveway management team receives the request for further processing.

If entry permits have been approved by both bodies, all dispatchers stored with a company will receive an information email.

If entry permits have been rejected by a body, all dispatchers stored with a company will receive an information email with a reason.

[Stand 17.07.2024]

#### Extension of an external entry permission (multiple application)

Log in to Security System  $\rightarrow$  <u>See instructions.</u>

#### Step 1 Click on "Companies"

| U • BASF<br>We create chemistry BASF   | K                                                                 | Lohmar-Testerinneu Sonja 🕀 English Sign out ( |
|----------------------------------------|-------------------------------------------------------------------|-----------------------------------------------|
| Ø Dashboard                            | Contingent external entries                                       |                                               |
| 📰 Cards                                | Creation date                                                     | -                                             |
| Companies                              | May 16, 2024 6:23 AM<br>Modification date<br>July 3, 2024 4:30 PM | 6                                             |
| Entry quotas for o<br>Linked companies | ompanies<br>Quota-Data                                            |                                               |
| dispatcher<br>Permissions of link      | ed companies Contingent ID Q00283 Allocation                      | Quota type Contingent external entries        |
| <b>怨 Identities</b><br>薗 Visits        | Kontraktor<br>CompanyCode<br>0001                                 | Company Code Text<br>BASF SE                  |
| Existing contrac<br>ही Info            | car-Quantity                                                      | Used Quantity                                 |
|                                        | Car-Special entry permits                                         | Used special entries                          |

[Stand 17.07.2024]

#### Step 1a

If you are a dispatcher of several companies, the mask looks like this.

Click on "Entry contingents for companies"

| <b>D • BASF</b><br>We create chemistry BASF <                                                                       |                                                                         | ) <u>Englis</u> |
|----------------------------------------------------------------------------------------------------|-------------------------------------------------------------------------|-----------------|
| Ø Dashboard<br>☷ Cards                                                                                              | Companies                                                               |                 |
| Companies<br>Entry quotas for companies<br>Linked companies of the<br>dispatcher<br>Permissions of linked companies | Entry quotas for companies Linked companies of the dispatcher Companies |                 |
| 양 Identities<br>회 Visits<br>Existing contract relations                                                             |                                                                         |                 |

#### And now click on the desired company

| We         | • BASF BASF <                   |                               |                        |               |                           |                      | 田    田    田    田    明    Linglish    Sign out    ① |
|------------|---------------------------------|-------------------------------|------------------------|---------------|---------------------------|----------------------|----------------------------------------------------|
| Ø          | Dashboard                       | Entry quotas for c            | ompanies <sub>(3</sub> | results)      |                           | Q Search             |                                                    |
|            | Cards                           | Company Name                  | Car-Quantity           | Used Quantity | Car-Special entry permits | Used special entries | Special entry valid to                             |
| <u>F</u> 1 | Companies                       | Adler Mannheim GmbH NEU       | 9                      | 9             | 2                         | 1                    | 07/29/2024                                         |
|            |                                 | Eisbären Berlin Lohmar        | 3                      | 2             | 2                         | 1                    | 12/31/2024                                         |
|            | Entry quotas for companies      | Test-Digitaleinfahrten Reimer | 3                      | 1             | 1                         | 0                    |                                                    |
|            | dispatcher                      |                               |                        |               |                           |                      |                                                    |
|            | Permissions of linked companies |                               |                        |               |                           |                      |                                                    |
|            |                                 |                               |                        |               |                           |                      |                                                    |
| 200        | Identities                      |                               |                        |               |                           |                      |                                                    |
| Ē          | Visits                          |                               |                        |               |                           |                      |                                                    |
|            | Existing contract relations     |                               |                        |               |                           |                      |                                                    |
| រ          | Info                            |                               |                        |               |                           |                      |                                                    |
|            |                                 |                               |                        |               |                           |                      |                                                    |

[Stand 17.07.2024]

#### Step 2

Click on "Possible actions"

Click on "Extend entry permit in batch"

| Ve create chemistry BASF <      |                             |                             | ⊕ English Sign out ()                    |
|---------------------------------|-----------------------------|-----------------------------|------------------------------------------|
| Ø Dashboard                     | Contingent external entries |                             | Possible actions                         |
| 🖃 Cards                         | Creation date               |                             | Access authorisation assigned External   |
|                                 | May 16, 2024 6:23 AM        |                             | Assign parking permit External           |
| <u> í</u> Companies             | Modifcation date            |                             | Apply for entry permit via special quota |
|                                 | July 3, 2024 4:30 PM        | -                           | Extend entry permit in batch             |
| Entry quotas for companies      |                             |                             | Apply for special quota                  |
| Linked companies of the         | Quota-Data                  |                             |                                          |
| dispatcher                      | Contingent ID               | Quota type                  |                                          |
| Permissions of linked companies | Q00283                      | Contingent external entries |                                          |
|                                 | Allocation                  |                             |                                          |
|                                 | Kontraktor                  |                             |                                          |
| 😤 Identities                    | CompanyCode                 | Company Code Text           |                                          |
| 🖶 Visits                        | 0001                        | BASF SE                     |                                          |

#### Step 3

In the upper part, information about the company and contingent is listed. Scroll down to the part "Vehicle type"

### Extend entry permit in batch > Data entry

The entry permit is issued to the contractual partner (contractor, tenant, site partner, authority) of BASF.

The entrance can be used by both the applying company itself and the subcontractor employed. The administration is the responsibility of BASF's contractual partner.

| Company data                                                                                |                               |  |  |  |
|---------------------------------------------------------------------------------------------|-------------------------------|--|--|--|
| Company Id                                                                                  | Company Name                  |  |  |  |
| T247                                                                                        | Test-Digitaleinfahrten Reimer |  |  |  |
|                                                                                             |                               |  |  |  |
| Quota Data                                                                                  |                               |  |  |  |
| The quota applies to the vehicle type "car" and is calculated using an implemented formula. |                               |  |  |  |
| Car-Quantity                                                                                | Used Quantity                 |  |  |  |
| 3                                                                                           | 1                             |  |  |  |
| Car-Special entry permits                                                                   | Used special entries          |  |  |  |
|                                                                                             |                               |  |  |  |

[Stand 17.07.2024]

#### Step 4

Via the selection button **"Selection of cars"** or **"selection of other vehicles"** must be selected, which entry permit is to be extended.

### Extend entry permit in batch > Data entry

| Vehicle type                                                                           |                                                            |  |  |  |
|----------------------------------------------------------------------------------------|------------------------------------------------------------|--|--|--|
|                                                                                        |                                                            |  |  |  |
| Please use the "Select Car" or "Select Other Vehicles" button to select how many ent   | ry permits you would like to extend for each vehicle type. |  |  |  |
| The number of car entry permits requested may not exceed the contingent size (see      | above).                                                    |  |  |  |
|                                                                                        |                                                            |  |  |  |
|                                                                                        |                                                            |  |  |  |
| Car = Up to 2.8 tonnes / according to registration certificate part 1 – field F.2      |                                                            |  |  |  |
| Other vehicle = greater than 2.8 tonnes / according to registration certificate part 1 | - field F.2                                                |  |  |  |
|                                                                                        |                                                            |  |  |  |
| Q <u>Select Car</u>                                                                    | Available car                                              |  |  |  |
|                                                                                        | 1                                                          |  |  |  |
| Q <u>Select Other Vehicle</u>                                                          | Available other vehicle                                    |  |  |  |
|                                                                                        |                                                            |  |  |  |

Select the desired entry permits until they are highlighted in blue and then click on "Apply".

Note: It is not apparent in the mask AFTERWARDS that a selection has taken place.

| Valid entry permit (Car) - 3 result(s) |            |                     |                    |                    |              |            |                       |
|----------------------------------------|------------|---------------------|--------------------|--------------------|--------------|------------|-----------------------|
| Company Name                           | Company Id | Entry permit number | Application status | Entry permit state | Vehicle type | Valid to   | Authorisation group   |
| Eintracht Frankfurt Rossner AGs        | T064       | EIN50051            | Approved           | Forderung          | PKW          | 03/31/2025 | Entry permit external |
| Eintracht Frankfurt Rossner AGs        | T064       | EIN50052            | Approved           | Aktiv & Gedruckt   | PKW          | 03/31/2025 | Entry permit external |
| Eintracht Frankfurt Rossner AGs        | T064       | EIN50054            | Approved           | Aktiv & Gedruckt   | PKW          | 05/31/2025 | Entry permit external |
|                                        |            |                     |                    |                    |              |            |                       |
|                                        |            |                     |                    |                    |              |            |                       |
|                                        |            |                     |                    |                    |              |            |                       |
|                                        |            |                     |                    |                    |              |            |                       |
|                                        |            |                     |                    |                    |              |            |                       |
|                                        |            |                     |                    |                    |              |            |                       |
|                                        |            |                     |                    |                    |              |            | •                     |
|                                        |            |                     |                    |                    |              |            |                       |
| Selected Items (0):                    |            |                     |                    |                    |              |            | Apply Cancel          |

[Stand 17.07.2024]

**Step 5** Fill in the fields: -Valid from -Valid until

The filling of both fields is mandatory.

**Please note**: If your company - for example - already has 3 entry permits that are valid until 30.09.2025, apply for the new entry permits please with the same fixed-term date. The Site Security team reserves the right to adjust the fixed-term date during the final processing.

| Validity                                                                                                |
|----------------------------------------------------------------------------------------------------|
|                                                                                                    |
| Entry permits are valid for a maximum of 1 year (please round up to the end of the month).              |
| If your company already has entry permits, the duration must be adjusted to the existing entry permits. |
| New expiry date                                                                                         |
|                                                                                                    |

[Stand 17.07.2024]

#### Step 6

Filling in the field "Telephone AS" is mandatory.

| Applicant                                                                                                    |
|----------------------------------------------------------------------------------------------------|
| ANY dispatcher registered in the system (identities / overview of registered dispatchers) can act as an applicant. |
| Last name of applicant (AS)                                                                                        |
| Lohmar-Testerinneu                                                                                                 |
| First name of applicant (AS)                                                                                       |
| Sonja                                                                                                    |
| EmailApplicant                                                                                                    |
| secsysdisponentqual@gmx.de                                                                                         |
| Phone (AS)                                                                                                    |
|                                                                                                    |

[Stand 17.07.2024]

#### Step 7

The filling of the 4 fields "Pickup" is voluntary.

# **Please note:** If the dispatcher (applicant) wants to pick up the requested entry permit(s) himself, he must also be registered as the collector by name.

| Collector                                                                                                    |
|----------------------------------------------------------------------------------------------------|
|                                                                                                    |
| The entry permit(s) can only be collected by the person(s) specified here.                                                      |
| If no person is specified, the collection may only be carried out by a person who is directly employed by the applying company. |
| The person must be in possession of a valid permanent identity pass and present it upon collection.                             |
|                                                                                                    |
| Collector 1                                                                                                    |
|                                                                                                    |
| Collector 2                                                                                                    |
|                                                                                                    |
| Collector 3                                                                                                    |
|                                                                                                    |
| Collector 4                                                                                                    |
|                                                                                                    |

[Stand 17.07.2024]

#### Step 8

Filling in the "Comment" field is voluntary.

This comment can be viewed by the approvers and site security.

| Other   |   |  |
|---------|---|--|
| Comment | 1 |  |
|         |   |  |
|         |   |  |
|         |   |  |

Max. length 2000

#### Other information

The approver team will now receive an email informing them that a request has been submitted for assessment.

If the approver team approves the request, the site security driveway management team receives the request for further processing.

If entry permits have been approved by both bodies, all dispatchers stored with a company will receive an information email.

If entry permits have been rejected by a body, all dispatchers stored with a company will receive an information email with a reason.

#### Report lost of an external entry permission

Log in to Security System  $\rightarrow$  <u>See instructions</u>.

**Step 1** Click on "Companies" Click on "Existing entry or parking permissions"

[Stand 17.07.2024]

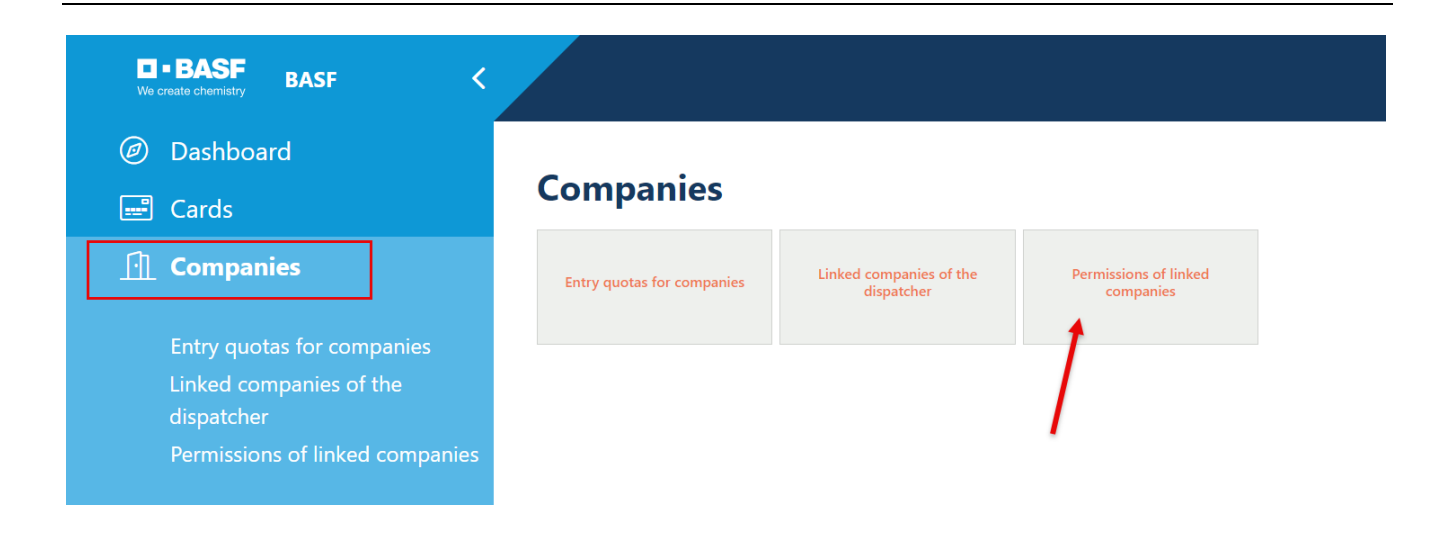

#### Step 2

The overview looks like this.

| U-BASF BASF <                                                                                |                                           |                                                  |                        |                    |                       |                 |            |            | ⊕ <u>English Si</u> q    | g <u>n out</u> () |
|----------------------------------------------------------------------------------------------|-------------------------------------------|--------------------------------------------------|------------------------|--------------------|-----------------------|-----------------|------------|------------|--------------------------|-------------------|
| Ø Dashboard                                                                                  | Permissio                                 | Permissions of linked companies (5 / 41 results) |                        |                    |                       |                 |            |            |                          |                   |
| 🖃 Cards                                                                                      | Company Name                              | Company<br>Id                                    | Entry permit<br>number | Application status | Entry permit<br>state | Vehicle<br>type | Valid from | Valid to   | Authorisation<br>group   | Park Area         |
| <u>[·]</u> Companies                                                                         | <b>Eintracht</b> Frankfurt<br>Rossner AGs | T064                                             | EIN50051               | Approved           | Forderung             | PKW             | 05/22/2024 | 03/31/2025 | Entry permit<br>external |                   |
| Entry quotas for companies<br>Linked companies of the<br>dispatcher<br>Permissions of linked | <b>Eintracht</b> Frankfurt<br>Rossner AGs | T064                                             | EIN50052               | Approved           | Aktiv &<br>Gedruckt   | PKW             | 05/22/2024 | 03/31/2025 | Entry permit<br>external |                   |
|                                                                                              | Eintracht Frankfurt<br>Rossner AGs        | T064                                             | PAR70004               | Approved           | Aktiv &<br>Gedruckt   |                 | 05/23/2024 | 12/31/2099 | Parking card             | ParkingExtS       |
| companies                                                                                    | Eintracht Frankfurt<br>Rossner AGs        | T064                                             | EIN50054               | Approved           | Aktiv &<br>Gedruckt   | PKW             | 06/14/2024 | 05/31/2025 | Entry permit<br>external |                   |

[Stand 17.07.2024]

#### Step 3

Mark the desired entry permit by "clicking" on it

| Permissions of linked companies (41 results) |               |                        |                    |                       |                 |            | <b>Q</b> Search |                          | <b>w 20 \</b> |
|----------------------------------------------|---------------|------------------------|--------------------|-----------------------|-----------------|------------|-----------------|--------------------------|---------------|
| Company Name                                 | Company<br>Id | Entry permit<br>number | Application status | Entry permit<br>state | Vehicle<br>type | Valid from | Valid to        | Authorisation<br>group   | Park Area     |
|                                              |               |                        |                    |                       |                 |            |                 |                          |               |
| Eintracht Frankfurt<br>Rossner AGs           | T064          | EIN50052               | Approved           | Aktiv &<br>Gedruckt   | PKW             | 05/22/2024 | 03/31/2025      | Entry permit<br>external |               |

#### Step 4

#### Click on "Possible actions"

| Entry permit external    |   |                                 | 8 Possible actio | ns |
|--------------------------|---|---------------------------------|------------------|----|
| Application status       |   | Entry permit state              | 1                |    |
| Approved                 |   | Aktiv & Gedruckt                | 1                |    |
| Entry permit number      |   | Version                         | /                |    |
| EIN50052                 |   | 2                               |                  |    |
| Creation date            |   | Modifcation date                |                  |    |
| May 22, 2024 1:35 PM     | Ö | June 27, 2024 7:28 AM           | É                | ŧ  |
| Old Permission Returned? |   |                                 |                  |    |
| Company data             |   |                                 |                  |    |
| Company Id               |   | Company Name                    |                  |    |
| T064                     |   | Eintracht Frankfurt Rossner AGs |                  |    |
| Allocation               |   |                                 |                  |    |
| Kontraktor               |   |                                 |                  |    |
| CompanyCode              |   | Company Code Text               |                  |    |
| 0001                     |   | BASF SE                         |                  |    |

[Stand 17.07.2024]

#### Step 5

Click on "Ext. Entry Permit/Block Parking Card"

| <b>~</b>         | Possible actions      |
|------------------|-----------------------|
| Ext. Block entry | y permit/parking card |
|                  |                       |

### Step 6

Click in the "Entry Status" field

| Ext. Block entry permit/parking card > Confirmation |         |  |  |  |  |
|-----------------------------------------------------|---------|--|--|--|--|
|                                                     |         |  |  |  |  |
| Change State                                        |         |  |  |  |  |
| Entry permit state                                  |         |  |  |  |  |
|                                                     | •       |  |  |  |  |
| Comment State Change Reason                         |         |  |  |  |  |
|                                                     |         |  |  |  |  |
|                                                     |         |  |  |  |  |
|                                                     | li li   |  |  |  |  |
| Entry permit number                                 | Version |  |  |  |  |
| EIN50052                                            | 2       |  |  |  |  |

[Stand 17.07.2024]

### Step 7

Click on "lost"

### Ext. Block entry permit/parking card > Confirmation

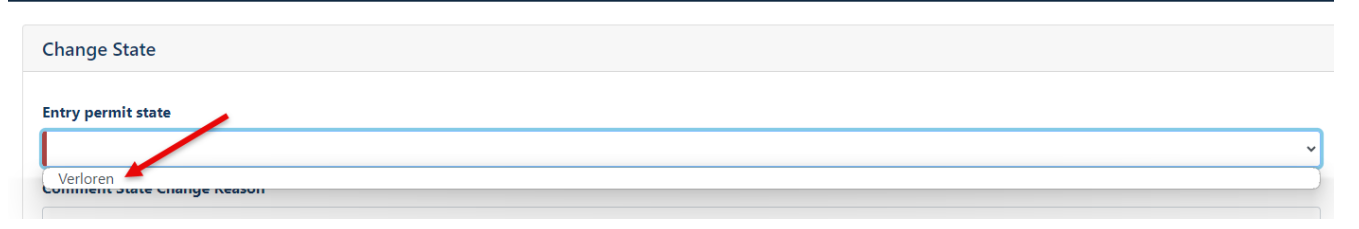

### Step 7a

Click on "next"

| Ext. Block entry permit/parking card > Confirmation |                   |      |        |  |  |  |
|-----------------------------------------------------|-------------------|------|--------|--|--|--|
| Change State                                        |                   |      |        |  |  |  |
| Entry permit state                                  |                   |      |        |  |  |  |
| Verloren                                            |                   |      | ~      |  |  |  |
| Comment State Change Reason                         |                   |      |        |  |  |  |
| Entry permit number                                 | Version           |      | ß      |  |  |  |
| EIN50052                                            | 2                 |      |        |  |  |  |
| Application status                                  |                   |      |        |  |  |  |
| Approved                                            |                   |      |        |  |  |  |
| CompanyCode                                         | Company Code Text |      |        |  |  |  |
| 0001                                                | BASF SE           |      |        |  |  |  |
|                                                     |                   |      |        |  |  |  |
|                                                     |                   | Next | Cancel |  |  |  |

#### Other information

Site security will be informed of the loss of the entry permit.

If a new entry permit is needed as a replacement, a <u>new application</u> must be submitted via the Portal Security System.

[Stand 17.07.2024]

#### **Overview of entry permits/parking cards**

Log in to Security System  $\rightarrow$  <u>See instructions</u>.

#### Step 1

Click on "Companies" Click on "Existing entry or parking authorizations"

| <b>D - BASF</b> BASF <                |                            |                                    |                                 |
|---------------------------------------|----------------------------|------------------------------------|---------------------------------|
| Ø Dashboard                           |                            |                                    |                                 |
| 🖃 Cards                               | Companies                  |                                    |                                 |
| <b></b> Companies                     | Entry quotas for companies | Linked companies of the dispatcher | Permissions of linked companies |
| Entry quotas for companies            |                            |                                    | 1                               |
| Linked companies of the<br>dispatcher |                            |                                    |                                 |
| Permissions of linked companies       |                            |                                    |                                 |

#### Step 2

| <ul><li>Ø Dashboard</li></ul>                    | Permiss                          | Permissions of linked companies (12/26 results) |                        |                    |                       |                 |            |            |                          |  |  |
|--------------------------------------------------|----------------------------------|-------------------------------------------------|------------------------|--------------------|-----------------------|-----------------|------------|------------|--------------------------|--|--|
| 📰 Cards                                          | Company Name                     | Company<br>Id                                   | Entry permit<br>number | Application status | Entry permit<br>state | Vehicle<br>type | Valid from | Valid to   | Authorisation<br>group   |  |  |
| <u>·</u> Companies                               | <b>Eisbären</b> Berlin<br>Lohmar | T236                                            | PAR70001               | Approved           | Aktiv &<br>Gedruckt   |                 | 05/23/2024 | 12/31/2099 | Parking card             |  |  |
| Entry quotas for compa<br>Linked companies of th | Eisbären Berlin<br>Lohmar        | T236                                            | EIN50058               | Approved           | Aktiv &<br>Gedruckt   | PKW             | 05/27/2024 | 04/30/2025 | Entry permit<br>external |  |  |
| dispatcher<br>Permissions of linked              | <b>Eisbären</b> Berlin<br>Lohmar | T236                                            | EIN50059               | Approved           | Aktiv &<br>Gedruckt   | Sonstige        | 05/29/2024 | 08/30/2024 | Entry permit<br>external |  |  |
| companies                                        | <b>Eisbären</b> Berlin<br>Lohmar | T236                                            | EIN50066               | Approved           | Aktiv &<br>Gedruckt   | PKW             | 06/04/2024 | 12/31/2024 | Special quota            |  |  |

[Stand 17.07.2024]

#### Application status of entry permission

The status can be seen in the overview "Existing entry or parking authorizations"  $\rightarrow$  See instructions.

#### Requested

Application is submitted to the approval team for assessment

#### **Extension requested** Application is submitted to the approval team for assessment

#### **Approved by Approver** Application is being processed by the Site Security Team

Approved

Application approved by site security team

#### Declined

Request rejected by the approver team OR site security team

#### Locked

The entry permit/parking card must be returned

#### Status of permission

The status can be seen in the overview "Existing entry or parking authorizations"  $\rightarrow$  <u>See instructions</u>.

#### Active & Printed

The entry permit has been printed and may be used.

#### Active & Unprinted

The entry permit will be printed shortly.

#### Lost

The entry permit may no longer be used. It was reported lost.

#### Conscripted

The entry permit may no longer be used. Labour law measures are initiated.

#### Demand

The entry permit may no longer be used. It must be returned.

#### Not picked up

The entry permit was not collected after a collection period of 6 weeks. A new application must be submitted.

[Stand 17.07.2024]

Entry permit is no longer required or is requested

If an entry permit / parking card is no longer required, it must be sent by post to

BASF SE Site Security ESM/WWE – J 660

can be sent.

It is also possible to hand in the entry permit / parking card at the reception points or to the plant security staff.

[Stand 17.07.2024]

#### Application for a designated special quota (temporary)

Log in to Security System  $\rightarrow$  <u>See instructions</u>.

#### Step 1 Click on "Companies"

| <b>BASF</b> BASF <                                                                                                    |                                                                                                    | ⊕ English Sign out ()                                        |
|----------------------------------------------------------------------------------------------------|----------------------------------------------------------------------------------------------------|--------------------------------------------------------------|
| Ø Dashboard                                                                                                    | Contingent external entries                                                                               | Possible actions                                             |
| <ul> <li>Cards</li> <li>Companies</li> <li>Entry quotas for companies</li> <li>Linked companies of the dispatcher</li> <li>Permissions of linked companies</li> </ul> | Creation date May 22, 2024 7:52 AM Modification date July 3, 2024 4:40 PM Contingent ID Q00292 Allocation | Quota type<br>Contingent external entries                    |
| <ul><li>Performance</li><li>Identities</li><li>Wisits</li><li>Existing contract relations</li><li>別 Info</li></ul>                                                    | Kontraktor<br>CompanyCode<br>0001<br>Car-Quantity<br>3<br>Car-Special entry permits                       | Company Code Text BASE SE Used Quantity Used special entries |
|                                                                                                    |                                                                                                    |                                                              |

[Stand 17.07.2024]

#### Step 1a

If you are a dispatcher of several companies, the mask looks like this.

Click on "Entry contingents for companies"

| erate chemistry BASF <                                                                                              |                            |                                       |                                    | English | ŝ |
|----------------------------------------------------------------------------------------------------|----------------------------|---------------------------------------|------------------------------------|---------|---|
| Dashboard                                                                                                    | Companies                  |                                       |                                    |         |   |
| Companies<br>Entry quotas for companies<br>Linked companies of the<br>dispatcher<br>Permissions of linked companies | Entry quotas for companies | Linked companies of the<br>dispatcher | Permissions of linked<br>companies |         |   |
| 음 Identities<br>회 Visits<br>Existing contract relations                                                             |                            |                                       |                                    |         |   |

#### And now click on the desired company

| We        | •BASF BASF <                       |                               |              |               |                           |                      | ⊕ <u>English</u> <u>Sign out</u> () |
|-----------|------------------------------------|-------------------------------|--------------|---------------|---------------------------|----------------------|-------------------------------------|
| Ø         | Dashboard                          | Entry quotas for              | companies (  | 3 results)    |                           | Q Search             | W 53 \                              |
|           | Cards                              | Company Name                  | Car-Quantity | Used Quantity | Car-Special entry permits | Used special entries | Special entry valid to              |
| Ē         | Companies                          | Adler Mannheim GmbH NEU       | 9            | 9             | 2                         | 1                    | 07/29/2024                          |
|           |                                    | Eisbären Berlin Lohmar        | 3            | 2             | 2                         | 1                    | 12/31/2024                          |
|           | Entry quotas for companies         | Test-Digitaleinfahrten Reimer | 3            | 1             | 1                         | 0                    |                                     |
|           | Linked companies of the dispatcher |                               |              |               |                           |                      |                                     |
|           | Permissions of linked companies    |                               |              |               |                           |                      |                                     |
|           |                                    |                               |              |               |                           |                      |                                     |
| <u>89</u> | Identities                         |                               |              |               |                           |                      |                                     |
| İ         | Visits                             |                               |              |               |                           |                      |                                     |
|           | Existing contract relations        |                               |              |               |                           |                      |                                     |
| ß         | Info                               |                               |              |               |                           |                      |                                     |

[Stand 17.07.2024]

#### Step 2

Fill in the field:

-Desired increase = number of additional car entry permits required

### Apply for special quota > Data entry

I hereby request a temporary increase of X car quotas.

Example: If the allocated contingent is 10 and you need a total of 15 quotas, you must enter the number 5 in the "Desired increase" field.

| Company data               |                         |
|----------------------------|-------------------------|
| Company Id                 | Company Name            |
| T142                       | Adler Mannheim GmbH NEU |
| Company Code Text          |                         |
| BASF SE                    | •                       |
|                            |                         |
|                            |                         |
| Quota Data                 |                         |
| Car-Quantity               | Used Quantity           |
| 9                          |                         |
| countSpecialEntryRequested |                         |
|                            |                         |

**Step 3** Fill in the fields: -Valid from -Valid until

The filling of both fields is mandatory.

If your company already has 3 entry permits, for example, valid until 30.09.2025, apply for the new entry permits please by the same date.

[Stand 17.07.2024]

| Validity                                                                                                 |                                                                                                    |   |
|----------------------------------------------------------------------------------------------------|----------------------------------------------------------------------------------------------------|---|
| The maximum duration of a car quota increase is 1<br>If your company already has entry permits, the dura | year (please round up to the end of the month).<br>ation of the entry permits applied for via the special quota must be adjusted. |   |
| Valid from                                                                                               | Valid to                                                                                                    | Ö |

#### Step 4

Filling in the field "Telephone AS" is mandatory.

| Applicant                                                                                                    |
|----------------------------------------------------------------------------------------------------|
| ANY dispatcher registered in the system (identities / overview of registered dispatchers) can act as an applicant. |
| Last name of applicant (AS)                                                                                        |
| Lohmar-Testerinneu                                                                                                 |
| First name of applicant (AS)                                                                                       |
| Sonja                                                                                                    |
| EmailApplicant                                                                                                    |
| secsysdisponentqual@gmx.de                                                                                         |
| Phone (AS)                                                                                                    |
|                                                                                                    |

#### Step 5

Filling in the "Comment" field with a meaningful justification is mandatory. This comment can be viewed by the approvers and site security.

| <b>2</b> |   |
|----------|---|
|          |   |
|          |   |
|          | h |
|          |   |

[Stand 17.07.2024]

#### Other information

The approver team will now receive an email informing them that a request has been submitted for assessment.

If the approver team approves the request, the site security driveway management team receives the request for further processing.

If the application has been approved by both bodies, all dispatchers deposited with a company will receive an information email. From this point on, an "SK entry" (special contingent entry) can then be applied for.

If the application has been rejected by a body, all dispatchers deposited with a company will receive an information email with a reason.

Only when an existing application for a special quota has been "assessed" is it technically possible to submit a further application.

#### Request for ab external entry permission via the designated special quota

Log in to Security System  $\rightarrow$  <u>See instructions</u>.

Step 1 Click on "Companies"

| We c            | • BASF BASF <                                         |                             | ⊕English <u>Sign out</u> () |
|-----------------|-------------------------------------------------------|-----------------------------|-----------------------------|
| Ø               | Dashboard                                             | Contingent external entries | Possible actions            |
|                 | Cards                                                 | Creation date               |                             |
| ch.             |                                                       | May 22, 2024 7:56 AM        | Ō                           |
|                 | Companies                                             | Modifcation date            |                             |
|                 |                                                       | June 27, 2024 4:30 PM       | <u> </u>                    |
|                 | Entry quotas for companies<br>Linked companies of the | Quota-Data                  |                             |
|                 | dispatcher                                            | Contingent ID               | Quota type                  |
|                 | Permissions of linked companies                       | Q00293                      | Contingent external entries |
|                 |                                                       | Allocation                  |                             |
|                 |                                                       | Kontraktor                  |                             |
| <u><u>ب</u></u> | Identities                                            | CompanyCode                 | Company Code Text           |
| Ē               | Visits                                                | 0001                        | BASF SE                     |
|                 | Existing contract relations                           | Car-Quantity                | Used Quantity               |
| អ               | Info                                                  | 5                           |                             |

[Stand 17.07.2024]

#### Step 1a

If you are a dispatcher of several companies, the mask looks like this.

Click on "Entry contingents for companies"

| ue e      | • BASF BASF <                                                                                          |                            |                                    |                                 |
|-----------|----------------------------------------------------------------------------------------------------|----------------------------|------------------------------------|---------------------------------|
| Ø         | Dashboard                                                                                              | Companies                  |                                    |                                 |
|           | Cards                                                                                                  | Companies                  |                                    |                                 |
| Ŀ         | Companies                                                                                              | Entry quotas for companies | Linked companies of the dispatcher | Permissions of linked companies |
|           | Entry quotas for companies<br>Linked companies of the<br>dispatcher<br>Permissions of linked companies | ſ                          |                                    |                                 |
| <u>ېچ</u> | Identities                                                                                             |                            |                                    |                                 |
| İ         | Visits                                                                                                 |                            |                                    |                                 |
|           | Existing contract relations                                                                            |                            |                                    |                                 |
| ß         | Info                                                                                                   |                            |                                    |                                 |

#### And now click on the desired company

| We  | • BASF BASF <                         |                               |              |               |                           |                      | ⊕ <u>English</u> <u>Sign out</u> () |
|-----|---------------------------------------|-------------------------------|--------------|---------------|---------------------------|----------------------|-------------------------------------|
| Ø   | Dashboard                             | Entry quotas for              | companies    | (3 results)   |                           | Q Search             | W 50 \                              |
|     | Cards                                 | Company Name                  | Car-Quantity | Used Quantity | Car-Special entry permits | Used special entries | Special entry valid to              |
| Ē   | Companies                             | Adler Mannheim GmbH NEU       | 9            | 9             | 2                         | 1                    | 07/29/2024                          |
|     |                                       | Eisbären Berlin Lohmar        | 3            | 2             | 2                         | 1                    | 12/31/2024                          |
|     | Entry quotas for companies            | Test-Digitaleinfahrten Reimer | 3            | 1             | 1                         | 0                    |                                     |
|     | Linked companies of the<br>dispatcher |                               |              |               |                           |                      |                                     |
|     | Permissions of linked companies       |                               |              |               |                           |                      |                                     |
|     |                                       |                               |              |               |                           |                      |                                     |
| 200 | Identities                            |                               |              |               |                           |                      |                                     |
| İ   | Visits                                |                               |              |               |                           |                      |                                     |
|     | Existing contract relations           |                               |              |               |                           |                      |                                     |
| ß   | Info                                  |                               |              |               |                           |                      |                                     |

[Stand 17.07.2024]

#### Step 2

Click on "Possible actions" -> Click on "Apply for entry permit via special quota"

| Contingent external entries | Possible actions                         |
|-----------------------------|------------------------------------------|
| Creation date               | Access authorisation assigned External   |
| June 6, 2024 11:00 AM       | Assign parking permit External           |
| Modifcation date            | Apply for entry permit via special quota |
| July 3, 2024 4:41 PM        | Extend entry permit in batch             |
|                             | Apply for special quota                  |
| Quota-Data                  |                                          |

[Stand 17.07.2024]

#### Step 3

In the upper part, information about the company is listed. Scroll down to the part "Vehicle type"

| Company data      |                               |
|-------------------|-------------------------------|
| Company Id        | Company Name                  |
| T247              | Test-Digitaleinfahrten Reimer |
| Allocation        |                               |
| Kontraktor        |                               |
| Company Code Text |                               |
| BASF SE           |                               |

[Stand 17.07.2024]

#### Step 4

Fill in the field

- Number (of desired cars over special contingent)

| Car-Quantity              | Used Quantity        |
|---------------------------|----------------------|
| 9                         | 9                    |
| Car-Special entry permits | Used special entries |
| 2                         |                      |

| Vehicle type                                                                                           |
|----------------------------------------------------------------------------------------------------|
|                                                                                                    |
| Please enter here how many car entry permits (via special contingent) you would like to apply for.     |
| Please note that the number of car entry permits requested must not exceed the quota size (see above). |
|                                                                                                    |
| Car = Up to 2.8 tonnes / according to registration certificate part 1 – field F.2                      |
| Other vehicle = greater than 2.8 tonnes / according to registration certificate part 1                 |
| - field F.2                                                                                            |
| Number                                                                                                 |
|                                                                                                    |

#### Step 5

The Valid From/To fields are not changeable. The end of the "special contingent" is automatically stored.

| Valid from |   | Valid to   |   |
|------------|---|------------|---|
| 05/29/2024 | Ö | 07/29/2024 | Ö |

[Stand 17.07.2024]

#### Step 6

Filling in the field "Telephone AS" is mandatory.

| Applicant                                                                                                    |
|----------------------------------------------------------------------------------------------------|
| ANY dispatcher registered in the system (identities / overview of registered dispatchers) can act as an applicant. |
| Last name of applicant (AS)                                                                                        |
| Lohmar-Testerinneu                                                                                                 |
| First name of applicant (AS)                                                                                       |
| Sonja                                                                                                    |
| EmailApplicant                                                                                                    |
| secsysdisponentqual@gmx.de                                                                                         |
| Phone (AS)                                                                                                    |
|                                                                                                    |

[Stand 17.07.2024]

#### Step 7

The filling of the 4 fields "Pickup" is voluntary.

# **Please note:** If the dispatcher (applicant) wants to pick up the requested entry permit(s) himself, he must also be registered as the collector by name.

| Collector                                                                                                    |  |  |  |  |
|----------------------------------------------------------------------------------------------------|--|--|--|--|
|                                                                                                    |  |  |  |  |
| The entry permit(s) can only be collected by the person(s) specified here.                                                      |  |  |  |  |
| If no person is specified, the collection may only be carried out by a person who is directly employed by the applying company. |  |  |  |  |
| The person must be in possession of a valid permanent identity pass and present it upon collection.                             |  |  |  |  |
|                                                                                                    |  |  |  |  |
| Collector 1                                                                                                    |  |  |  |  |
|                                                                                                    |  |  |  |  |
| Collector 2                                                                                                    |  |  |  |  |
|                                                                                                    |  |  |  |  |
| Collector 3                                                                                                    |  |  |  |  |
| <b>←</b>                                                                                                    |  |  |  |  |
| Collector 4                                                                                                    |  |  |  |  |
|                                                                                                    |  |  |  |  |

[Stand 17.07.2024]

#### Step 8

Filling in the "Comment" field is voluntary.

This comment can be viewed by the approvers and site security.

| Other   |   |  |  |
|---------|---|--|--|
| Comment | 1 |  |  |
|         |   |  |  |
|         |   |  |  |
|         |   |  |  |

Max. length 2000

[Stand 17.07.2024]

| Step 9<br>Click "Next" |      |        |
|------------------------|------|--------|
|                        |      |        |
| Collector 2            |      |        |
| Collector 3            |      |        |
| Collector 4            |      |        |
|                        |      |        |
| Other                  |      |        |
| Comment                |      |        |
|                        |      |        |
|                        |      |        |
| Max. length 2000       |      |        |
|                        | Next | Cancel |

#### Other information

The approver team will now receive an email informing them that a request has been submitted for assessment.

If the approver team approves the request, the site security driveway management team receives the request for further processing.

If entry permits have been approved by both bodies, all dispatchers stored with a company will receive an information email.

If entry permits have been rejected by an authority, all dispatchers stored with a company will receive an information email with a reason..

[Stand 17.07.2024]

#### Apply for a parking permission

Log in to Security System  $\rightarrow$  <u>See instructions</u>.

#### Step 1

Click on "Companies"

| ■•BASF BASF <                                         |                             | ⊕ English Sign out ()       |
|-------------------------------------------------------|-----------------------------|-----------------------------|
| Ø Dashboard                                           | Contingent external entries |                             |
| 🖃 Cards                                               | Creation date               |                             |
| <b>A A A</b>                                          | May 22, 2024 7:56 AM        | Ê                           |
| <u> ·  </u> Companies                                 | Modifcation date            |                             |
|                                                       | June 27, 2024 4:30 PM       | Ö                           |
| Entry quotas for companies<br>Linked companies of the | Quota-Data                  |                             |
| dispatcher                                            | Contingent ID               | Quota type                  |
| Permissions of linked companies                       | Q00293                      | Contingent external entries |
|                                                       | Allocation                  |                             |
|                                                       | Kontraktor                  |                             |
| 谷 Identities                                          | CompanyCode                 | Company Code Text           |
| 🛱 Vicite                                              | 0001                        | BASF SE                     |
|                                                       |                             |                             |
| Existing contract relations                           | Car-Quantity                | Used Quantity               |
| <u>វ</u> ្តិ Info                                     | 5                           |                             |

[Stand 17.07.2024]

#### Step 1a

If you are a dispatcher of several companies, the mask looks like this.

Click on "Entry contingents for companies"

|          | • BASF BASF <                                                                                          |                            |                                    |                                 |
|----------|----------------------------------------------------------------------------------------------------|----------------------------|------------------------------------|---------------------------------|
| Ø        | Dashboard                                                                                              |                            |                                    |                                 |
|          | Cards                                                                                                  | Companies                  |                                    |                                 |
| Ĥ        | Companies                                                                                              | Entry quotas for companies | Linked companies of the dispatcher | Permissions of linked companies |
|          | Entry quotas for companies<br>Linked companies of the<br>dispatcher<br>Permissions of linked companies | 1                          |                                    |                                 |
| <u>۶</u> | Identities                                                                                             |                            |                                    |                                 |
| İ        | Visits                                                                                                 |                            |                                    |                                 |
|          | Existing contract relations                                                                            |                            |                                    |                                 |
| អ្       | Info                                                                                                   |                            |                                    |                                 |

#### And now click on the desired company

| We       | • BASF BASF <                      |                               |              |               | l                         |             |                 | () <u>English</u> | <u>Sign out</u> () |
|----------|------------------------------------|-------------------------------|--------------|---------------|---------------------------|-------------|-----------------|-------------------|--------------------|
| Ø        | Dashboard                          | Entry quotas for o            | ompanies ه   | results)      |                           |             | <b>Q</b> Search |                   | / Cc W             |
|          | Cards                              | Company Name                  | Car-Quantity | Used Quantity | Car-Special entry permits | Used specia | l entries S     | Special entry     | valid to           |
| Ē        | Companies                          | Adler Mannheim GmbH NEU       | 9            | 9             | 2                         | 1           | C               | 07/29/2024        |                    |
|          |                                    | Eisbären Berlin Lohmar        | 3            | 2             | 2                         | 1           | 1               | 12/31/2024        |                    |
|          | Entry quotas for companies         | Test-Digitaleinfahrten Reimer | 3            | 1             | 1                         | 0           |                 |                   |                    |
|          | Linked companies of the dispatcher |                               |              |               |                           |             |                 |                   |                    |
|          | Permissions of linked companies    |                               |              |               |                           |             |                 |                   |                    |
|          |                                    |                               |              |               |                           |             |                 |                   |                    |
| <u>۳</u> | Identities                         |                               |              |               |                           |             |                 |                   |                    |
| İ        | Visits                             |                               |              |               |                           |             |                 |                   |                    |
|          | Existing contract relations        |                               |              |               |                           |             |                 |                   |                    |
| ប្       | Info                               |                               |              |               |                           |             |                 |                   |                    |

[Stand 17.07.2024]

#### Step 2

Click on "Possible actions"

Click on "Apply for an external parking card"

| Contingent external entries | Possible actions                       |
|-----------------------------|----------------------------------------|
| Creation date               | Access authorisation assigned External |
| June 6, 2024 11:00 AM       | Assign parking permit External         |
|                             |                                        |

#### Step 3

In the upper part, information about the company and contingent is listed. Scroll down to the "Parking permit" part

#### Assign parking permit External > Data entry

The parking card is issued to the contractual partner (contractor, tenant, site partner, authority) of BASF.

The parking card can be used by both the applying company and the subcontractor. The BASF's contractual partner is responsible for administration.

|   | Company data                                                                          |                               |  |
|---|---------------------------------------------------------------------------------------|-------------------------------|--|
|   | Company Id                                                                            | Company Name                  |  |
|   | T247                                                                                  | Test-Digitaleinfahrten Reimer |  |
|   | Allocation                                                                            |                               |  |
|   | Kontraktor                                                                            |                               |  |
|   | Company Code Text                                                                     |                               |  |
|   | BASF SE                                                                               | ~                             |  |
| C | Quota Data                                                                            |                               |  |
| Т | he quota applies to the vehicle type "car" and is calculated using an implemented for | rmula.                        |  |
| c | ar-Quantity                                                                           | Used Quantity                 |  |
|   | 3                                                                                     | 1                             |  |
| C | ar-Special entry permits                                                              | Used special entries          |  |
|   |                                                                                       |                               |  |

[Stand 17.07.2024]

#### Step 4

Fill in the fields: -Number of external north (for the multi-storey car parks at Gate 11 and Gate 13) -Number of external south (for the multi-storey car park at Gate 2)

The filling of both fields is mandatory.

If, for example, you do not want to order a parking card for "South", please enter the "Number of External South" in the field "Number of External South" Enter a 0.

#### Parking permit

Please enter here how many parking cards you would like to apply for for each parking card type.

Bitte beachten Sie, dass die Anzahl der beantragetn Parkkarten, die Kontingentgröße (siehe oben) nicht überschreiten darf

Please enter 0 if you do not want to order an entry permit for this vehicle type.

#### Number external north

Number external south

**Step 5** Fill in the field: -Valid from

| Validity                               |   |            |  |
|----------------------------------------|---|------------|--|
| Parking cards are valid until revoked. |   |            |  |
| Valid from                             |   | Valid to   |  |
|                                        | Ö | 12/31/2099 |  |

[Stand 17.07.2024]

#### Step 6

Filling in the field "Telephone AS" is mandatory.

| Applicant                                                                                                    |
|----------------------------------------------------------------------------------------------------|
| ANY dispatcher registered in the system (identities / overview of registered dispatchers) can act as an applicant. |
| Last name of applicant (AS)                                                                                        |
| Lohmar-Testerinneu                                                                                                 |
| First name of applicant (AS)                                                                                       |
| Sonja                                                                                                    |
| EmailApplicant                                                                                                    |
| secsysdisponentqual@gmx.de                                                                                         |
| Phone (AS)                                                                                                    |
|                                                                                                    |

[Stand 17.07.2024]

#### Step 7

The filling of the 4 fields "Pickup" is voluntary.

# **Please note:** If the dispatcher (applicant) wants to pick up the requested entry permit(s) himself, he must also be registered as the collector by name.

| Collector                                                                                                    |
|----------------------------------------------------------------------------------------------------|
|                                                                                                    |
| The entry permit(s) can only be collected by the person(s) specified here.                                                      |
| If no person is specified, the collection may only be carried out by a person who is directly employed by the applying company. |
| The person must be in possession of a valid permanent identity pass and present it upon collection.                             |
|                                                                                                    |
| Collector 1                                                                                                    |
|                                                                                                    |
| Collector 2                                                                                                    |
|                                                                                                    |
| Collector 3                                                                                                    |
|                                                                                                    |
| Collector 4                                                                                                    |
|                                                                                                    |

[Stand 17.07.2024]

#### Step 8

Filling in the "Comment" field is voluntary.

This comment can be viewed by the approvers and site security.

| Other           |   |  |
|-----------------|---|--|
| Comment         | / |  |
|                 |   |  |
|                 |   |  |
| Max length 2000 |   |  |

#### Step 9 Click "Next"

| Other            |      |
|------------------|------|
| Comment          |      |
|                  |      |
|                  | 1    |
| Max. length 2000 |      |
|                  |      |
|                  | Next |

#### Other information

The approver team will now receive an email informing them that a request has been submitted for assessment.

If the approver team approves the request, the site security driveway management team receives the request for further processing.

[Stand 17.07.2024]

If the application has been approved by both bodies, all dispatchers deposited with a company will receive an information email.

If the application has been rejected by a body, all dispatchers deposited with a company will receive an information email with a reason.

[Stand 17.07.2024]

#### **Parking area**

#### North parking map

The requested parking card entitles the holder to park a vehicle in the multi-storey car parks at Gate 11 or Gate 13. General terms and conditions apply. The parking permit does not include a guarantee of a parking space.

#### South parking map

The requested parking card entitles the holder to park a vehicle in the multi-storey car park at Gate 2. General terms and conditions apply.

**Please note:** The parking permit does not include a guarantee of a parking space.

The parking card will be confiscated/blocked without replacement in the event of misuse. Labour law measures are initiated.